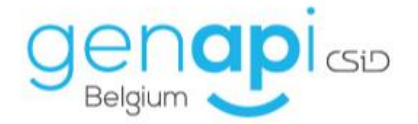

# inct office

# **Exped'inot & Expéditionnaire**

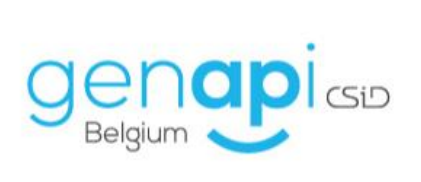

### Table des matières Exped'inot.....

| Exped | 'inot                                       | . 3 |
|-------|---------------------------------------------|-----|
| 1.    | Utilisation                                 | . 3 |
| 2.    | Insertion des mentions                      | . 5 |
| 3.    | Insertion des cachets                       | . 5 |
| 4.    | Insertion des annexes                       | 6   |
| 5.    | Barre d'outils                              | 7   |
| 6.    | Sauvegarde, fermeture et typage du document | 8   |
| Expéd | itionnaire                                  | 10  |
|       |                                             |     |

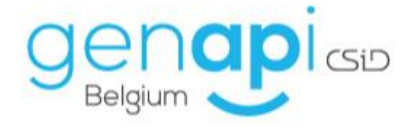

## Exped'inot

Depuis les documents d'un sous-dossier (acte ou pdf), Exped'inot va vous permettre de fusionner la minute avec l'(les) annexe(s), de réorganiser l'acte, d'insérer les mentions de retour de l'eRegistration, d'apposer les différents cachets, d'anonymiser un document quelconque, etc.

Cet outil s'avèrera être un atout considérable pour le travail fastidieux qu'est la création des expéditions et des grosses.

#### 1. Utilisation

Dans le sous-dossier inot, faites un clic droit sur l'acte en parchemin ou sur l'acte scanné pour lequel vous désirez préparer l'expédition.

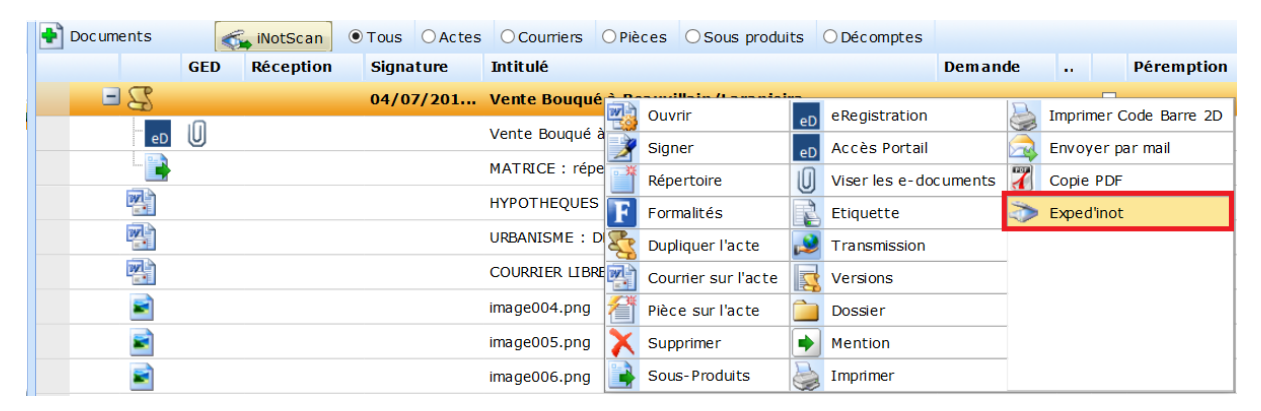

Ci-dessous, l'affichage principal lors de l'ouverture d'Exped'inot

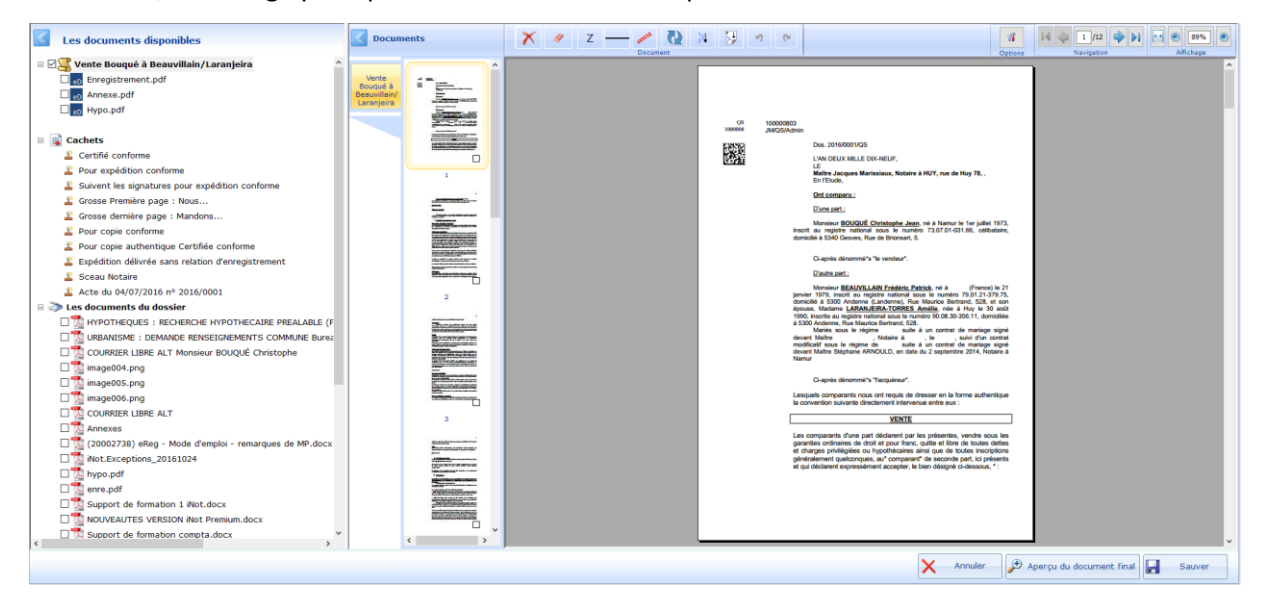

Le panneau de gauche sélectionne l'acte en parchemin ou l'acte scanné sur lequel vous avez fait un clic droit et sur lequel vous allez travailler.

Les icones (eD) en-dessous de l'acte sont les mentions de retour eRegistration.

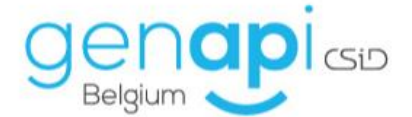

On retrouve également les différents cachets qui vont pouvoir être apposés sur l'acte, ainsi que les documents du dossier (par exemple, les annexes scannées).

| Les documents disponibles                                                                                                    |
|----------------------------------------------------------------------------------------------------|
| 🗉 🖂 🧲 Vente Bouqué à Beauvillain/Laranjeira                                                                                                    |
| eD Enregistrement.pdf                                                                                                    |
| ep Annexe.pdf                                                                                                    |
| 🗌 <sub>eD</sub> Hypo.pdf                                                                                                    |
|                                                                                                    |
| 🗉 📑 Cachets                                                                                                    |
| 🚨 Certifié conforme                                                                                                    |
| 🚨 Pour expédition conforme                                                                                                    |
| 🚨 Suivent les signatures pour expédition conforme                                                                                                    |
| 👗 Grosse Première page : Nous                                                                                                    |
| 👗 Grosse dernière page : Mandons                                                                                                    |
| 🚨 Pour copie conforme                                                                                                    |
| 🚨 Pour copie authentique Certifiée conforme                                                                                                    |
| 🖺 Expédition délivrée sans relation d'enregistrement                                                                                                    |
| 🚨 Sceau Notaire                                                                                                    |
| 👗 Acte du 04/07/2016 nº 2016/0001                                                                                                    |
| 🗉 🔊 Les documents du dossier                                                                                                    |
| The appropriate the terminal terminal t |
| 🗆 📆 URBANISME : DEMANDE RENSEIGNEMENTS COMMUNE Burea                                                                                                    |
| 🗆 📆 COURRIER LIBRE ALT Monsieur BOUQUÉ Christophe                                                                                                    |
| 🗆 💁 image004.png                                                                                                    |
| 🗆 💁 image005.png                                                                                                    |
| 🗆 💁 image006.png                                                                                                    |
| COURRIER LIBRE ALT                                                                                                    |
| Annexes                                                                                                    |

Au centre de l'écran, vous pouvez voir les miniatures de votre document.

En cliquant droit sur les pages, il est possible de :

- supprimer une page du document ;
- afficher les propriétés de la page ;
- insérer une nouvelle page blanche dans le document.

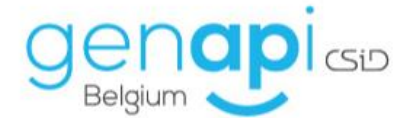

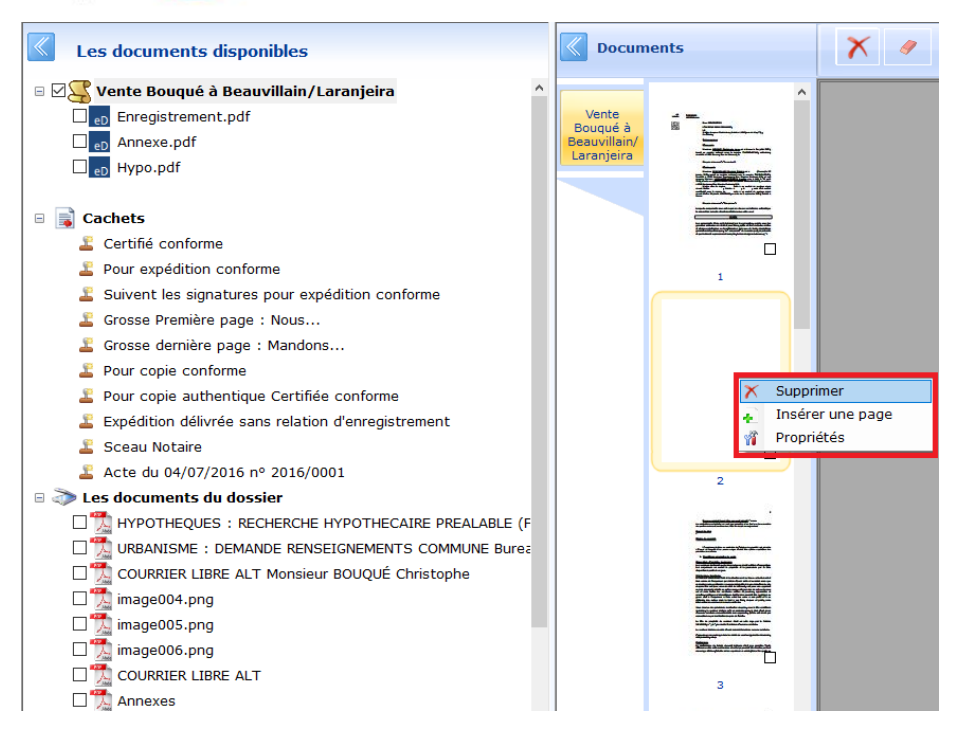

#### 2. Insertion des mentions

Pour insérer une mention, il suffit de faire un clic-droit dessus et sélectionner "insérer à la suite du document" pour qu'elle se mette à la suite du document s'il y a assez de place ou sur une nouvelle page, à la suite de l'acte ou des annexes (vérifier sur quel document vous vous trouvez).

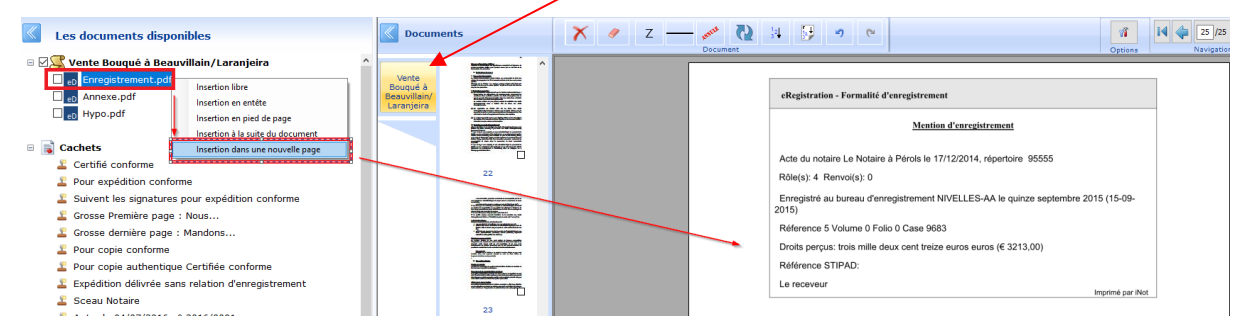

Si d'autres mentions doivent être insérées, vous pouvez répéter l'opération en cliquant droit sur les mentions à ajouter et puis en sélectionnant à nouveau "Insertion à la suite du document" (veillez toujours à être sur le document à la suite duquel vous souhaitez intégrer la mention). Les différentes mentions se suivront et cela limitera la place et le nombre de pages de l'expédition ou de la grosse.

#### 3. Insertion des cachets

Les cachets fonctionnent un peu différemment, c'est-à-dire qu'il suffit de cliquer sur le cachet dont on a besoin et de cliquer à l'endroit où l'on veut l'insérer sur le document. Il va alors s'y coller automatiquement.

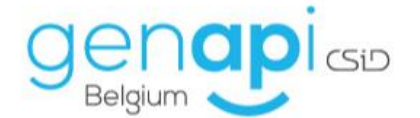

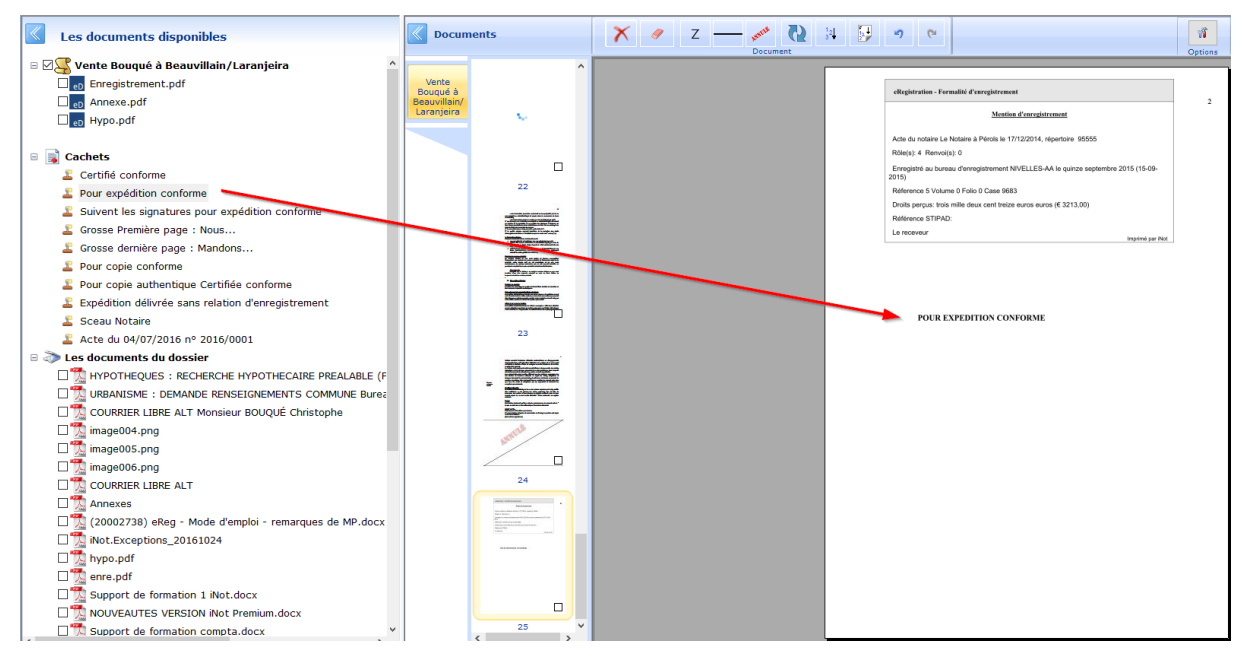

Sur demande, nous pouvons ajouter le(s) sceau(x) du(des) Notaire(s) ou tout autre cachet.

#### 4. Insertion des annexes

Si vous devez ajouter des annexes à votre acte, si elles sont enregistrées dans votre dossier, vous pouvez les cocher ou faire un clic droit dessus et choisir de les insérer à la suite du document ou dans une nouvelle page.

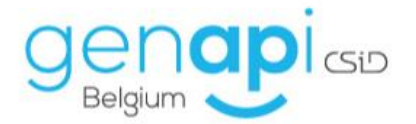

| Les documents disponibles                             |
|-------------------------------------------------------|
| 🗉 🛛 🧲 Vente Bouqué à Beauvillain/Laranjeira           |
| Enregistrement.pdf                                    |
| eD Annexe.pdf                                         |
| □ <sub>eD</sub> Hypo.pdf                              |
| B 🗟 Cachets                                           |
| 🖾 🖺 Certifié conforme                                 |
| Pour expédition conforme                              |
| Suivent les signatures pour expédition conforme       |
| 🚨 Grosse Première page : Nous                         |
| 🚨 Grosse dernière page : Mandons                      |
| 🖺 Pour copie conforme                                 |
| ² Pour copie authentique Certifiée conforme           |
| 🖺 Expédition délivrée sans relation d'enregistrement  |
| 🖺 Sceau Notaire                                       |
| 🚨 Acte du 04/07/2016 nº 2016/0001                     |
| 🗉 ≫ Les documents du dossier                          |
| 🗆 📆 HYPOTHEQUES : RECHERCHE HYPOTHECAIRE PREALABLE (F |
| 🗆 📆 URBANISME : DEMANDE RENSEIGNEMENTS COMMUNE Burea  |
| COURRIER LIBRE ALT Monsieur BOUQUÉ Christophe         |
| 🗆 💆 image004.png                                      |
| 🗆 📜 image005.png                                      |
| 🗆 📜 image006.png                                      |
|                                                       |
| Anne Insertion à la suite du document                 |
| La (2000) Insertion dans une nouvelle page            |
|                                                       |

#### 5. Barre d'outils

| Documents | X | 1 | Ζ | <br>ASSEL | $\mathbf{O}$ | 12<br>3 | ×9 | (° | 1       | 14 🧼 25/25 🐳 1 | ≥i ↔ € 128% ® |
|-----------|---|---|---|-----------|--------------|---------|----|----|---------|----------------|---------------|
|           |   |   |   | Docum     | nent         |         |    |    | Options | Navigation     | Affichage     |

La barre d'outils offre les fonctionnalités suivantes (dans l'ordre) :

- 1. La croix permet de supprimer une page ;
- 2. La gomme permet d'effacer du texte sur la page (ex. : anonymiser ou effacer un montant) ;
- 3. Le « Z » permet de tracer un « Z » sur une page ou partie de page ;
- 4. Le trait vous permet de tracer un trait séparateur sur une page ;
- 5. Le logo « ANNULE » permet d'apposer le texte « ANNULE » sur la page ;
- Les deux flèches permettent de faire pivoter les pages dans le sens que l'on souhaite (90°,180° etc.);
- 7. La flèche et les numéros permettent de numéroter les pages, en définissant la zone de texte où ils doivent apparaître ;
- 8. La page permet d'ajouter les feuillets ou les rôles sur les pages impaires, en définissant la zone de texte où ils doivent apparaître ;

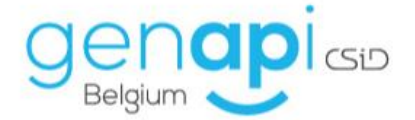

- 9. Les deux dernières flèches sont les mêmes que dans Word et permettent d'annuler ou de rétablir une frappe ;
- 10. Les options vous permettent de modifier la langue des cachets : français, néerlandais ou allemand ;
- 11. La navigation vous permet de passer d'une page à l'autre du document ou d'aller à la première ou à la dernière page directement ;
- 12. Le zoom vous permet d'adapter la taille du document pour un meilleur confort optique.

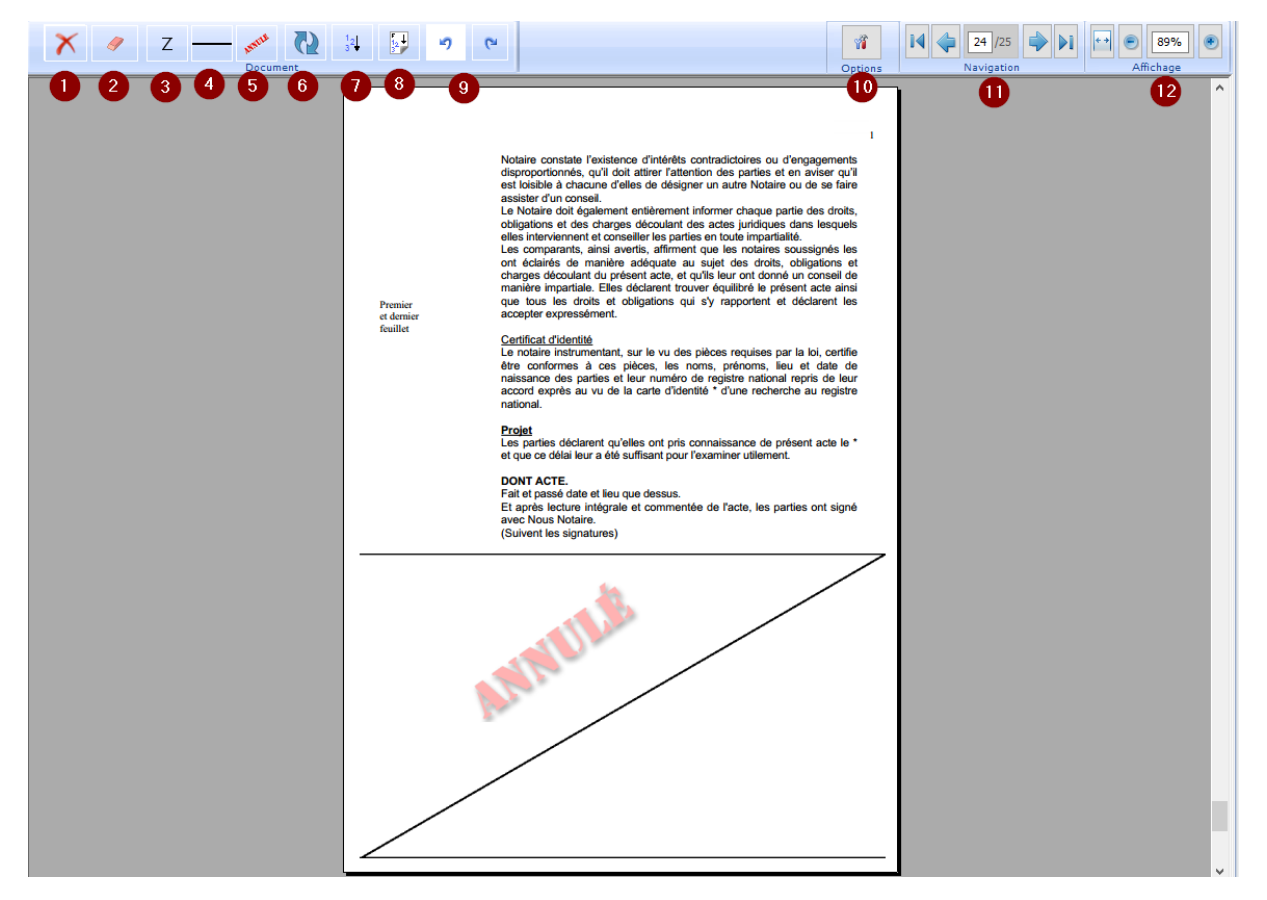

#### 6. Sauvegarde, fermeture et typage du document.

En bas à droite de l'écran d'Exped'inot :

- Le bouton « Annuler » permet de fermer Exped'inot ;
- Le bouton « Aperçu du document final » permet de visualiser le document dans un nouvel onglet et de voir si toutes les modifications apportées correspondent bien à ce que vous souhaitiez ;
- Le bouton « Enregistrer » permet de sauvegarder le document dans inot.

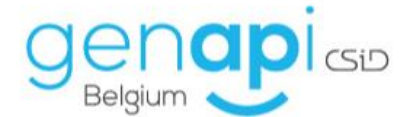

| <   | Les documents disponibles                                                                                                    | C Doc       | iments                                                                                                    | Χ 🤦 | z — 🛹 🕻  | 14 🔛 | <b>1</b> ) (*                                                                               | 1       | 14 🔷 25/25 🌳 11 🖸 8 89% 🖲         |
|-----|----------------------------------------------------------------------------------------------------|-------------|----------------------------------------------------------------------------------------------------|-----|----------|------|---------------------------------------------------------------------------------------------|---------|-----------------------------------|
| • 🗹 | 💐 Vente Bouqué à Beauvillain/Laranjeira 🔷                                                                                                    |             | ^                                                                                                    |     | oucoment | -    |                                                                                             | Options |                                   |
| `   | Enregistrement.pdf                                                                                                    | Vente       |                                                                                                    |     |          |      |                                                                                             | 1       |                                   |
|     | Annexe.pdf                                                                                                    | Beauvillair | V                                                                                                    |     |          |      | ellagistration - Formalité d'enregistrument                                                 | 2       |                                   |
|     | Hypo.pdf                                                                                                    | Laranjeira  | 2                                                                                                    |     |          |      | Mention d'enregistrement                                                                    |         |                                   |
|     |                                                                                                    |             |                                                                                                    |     |          |      | Acte du notaire Le Notaire à Pércis le 17/12/2014, répertoire 95555                         |         |                                   |
| e 📑 | Cachets                                                                                                    |             |                                                                                                    |     |          |      | Róle(s): 4 Renvel(s): 0                                                                     |         |                                   |
|     | E Certifié conforme                                                                                                    |             |                                                                                                    |     |          |      | Erregistré au buneau d'enregistrement NIVELLES-AA le quinze septembre 2015 (15-0)-<br>2015) |         |                                   |
|     | Pour expédition conforme                                                                                                    |             | 22                                                                                                    |     |          |      | Reference 5 Volume 0 Folio 0 Case 9683                                                      |         |                                   |
|     | Suivent les signatures pour expédition conforme                                                                                                    |             |                                                                                                    |     |          |      | Droits perpas: trois mille deux cent traize euros euros (€ 3213,00)<br>Référence STIDAD:    |         |                                   |
|     | 🚨 Grosse Première page : Nous                                                                                                    |             | TOPO TABLE TO A DECIMAL OF TABLE                                                                                                    |     |          |      | Le receveur                                                                                 |         |                                   |
|     | Grosse demière page : Mandons                                                                                                    |             | Staar on a star                                                                                                    |     |          |      | Toraja ka                                                                                   |         |                                   |
|     | E Pour copie conforme                                                                                                    |             | STREET                                                                                                    |     |          |      |                                                                                             |         |                                   |
|     | Pour copie authentique Certifiée conforme                                                                                                    |             | PETTI-                                                                                                    |     |          |      |                                                                                             |         |                                   |
|     | Expédition délivrée sans relation d'enregistrement                                                                                                    |             | Conception of the local division of the local division of the loca |     |          |      |                                                                                             |         |                                   |
|     | 👗 Sceau Notaire                                                                                                    |             | U                                                                                                    |     |          |      | POUR EXPEDITION CONFORME                                                                    |         |                                   |
|     | 👗 Acte du 04/07/2016 nº 2016/0001                                                                                                    |             | 23                                                                                                    |     |          |      |                                                                                             |         |                                   |
| 0 🎝 | Les documents du dossier                                                                                                    |             | and the second second s |     |          |      |                                                                                             |         |                                   |
|     | The second second secon |             | The second second second second second second second second second second second second second second second se                                                                                                    |     |          |      |                                                                                             |         |                                   |
|     | URBANISME : DEMANDE RENSEIGNEMENTS COMMUNE Burea                                                                                                    |             | Automotive and and and and and and and and and and                                                                                                    |     |          |      |                                                                                             |         |                                   |
|     | COURRIER LIBRE ALT Monsieur BOUQUÉ Christophe                                                                                                    |             | Billion and and a second                                                                                                    |     |          |      |                                                                                             |         |                                   |
|     | image004.png                                                                                                    |             | samuel                                                                                                    |     |          |      |                                                                                             |         |                                   |
|     | image005.png                                                                                                    |             | / _                                                                                                    |     |          |      |                                                                                             |         |                                   |
|     | image006.png                                                                                                    |             |                                                                                                    |     |          |      |                                                                                             |         |                                   |
|     | COURRIER LIBRE ALT                                                                                                    |             |                                                                                                    |     |          |      |                                                                                             |         |                                   |
|     | Annexes                                                                                                    |             | Annual Annual Annua                                                                                                    |     |          |      |                                                                                             |         |                                   |
|     | 20002738) eReg - Mode d'emploi - remarques de MP.docx                                                                                                    |             | The second second                                                                                                    |     |          |      |                                                                                             |         |                                   |
|     | Not.Exceptions_20161024                                                                                                    |             |                                                                                                    |     |          |      |                                                                                             |         |                                   |
|     | U 🔀 hypo.pdf                                                                                                    |             |                                                                                                    |     |          |      |                                                                                             |         |                                   |
|     | C X enre.pdf                                                                                                    |             |                                                                                                    |     |          |      |                                                                                             |         |                                   |
|     | U Ja Support de formation 1 iNot.docx                                                                                                    |             |                                                                                                    |     |          |      |                                                                                             |         |                                   |
|     | U NOUVEAUTES VERSION iNot Premium.docx                                                                                                    |             | 25                                                                                                    |     |          |      |                                                                                             |         |                                   |
| <   | LI 📜 Support de formation compta.docx 🗸 🗸                                                                                                    |             | < >                                                                                                    |     |          |      |                                                                                             |         | J _                               |
|     |                                                                                                    |             |                                                                                                    |     |          |      | No. 1991                                                                                    |         |                                   |
|     |                                                                                                    |             |                                                                                                    |     |          |      | × Annule                                                                                    | 201     | sperçu du document final 🛃 Sauver |

- Dans la fenêtre de dialogue, indiquez un intitulé au document que vous venez de travailler et donnez-lui le un type via le menu déroulant. Ce typage va vous permettre d'alimenter l'expéditionnaire (voir infra).

| Vente Bouqué                                                                                                    | à Beauvillain/ | /Laranjeira                            | ×     |
|----------------------------------------------------------------------------------------------------|----------------|----------------------------------------|-------|
| Vente Bou                                                                                                    | iqué à Be      | eauvillain/Laranjeira                  |       |
|                                                                                                    |                |                                        |       |
|                                                                                                    |                |                                        |       |
|                                                                                                    |                |                                        |       |
|                                                                                                    |                |                                        |       |
|                                                                                                    |                |                                        |       |
|                                                                                                    | euillez indi   | iquer le titre de votre eDocument      |       |
|                                                                                                    | cullez mai     |                                        |       |
|                                                                                                    |                |                                        |       |
| Expédition                                                                                                    | : Vente Bo     | uqué à Beauvillain/Laranieira          |       |
| Expedicion                                                                                                    | in venice bo   |                                        |       |
|                                                                                                    |                |                                        |       |
|                                                                                                    |                |                                        |       |
| Doncolanor                                                                                                    | la tuna da     | tàcha                                  |       |
| Kenselyner                                                                                                    | ie type de     | atache                                 |       |
|                                                                                                    |                |                                        |       |
| Acte                                                                                                    |                | Vente Reugué à Repubillain/Laranieira  |       |
| Acte                                                                                                    |                | vence bouque a beauvillari/Lararijella |       |
|                                                                                                    |                |                                        |       |
| Type de ta                                                                                                    | âche           | Expédition ~                           | -     |
|                                                                                                    |                | Non renseigné                          |       |
|                                                                                                    |                | État hypo, supplémentaire              |       |
|                                                                                                    |                | Livrer 2ière grosse                    |       |
|                                                                                                    |                | Livrer 1ière grosse                    |       |
| X                                                                                                    | Annuler        | Fond Notarial                          | ver   |
|                                                                                                    |                | Courrier inoccupation                  |       |
|                                                                                                    |                | Certificats requete DCM                |       |
| Nor for heading theory additions of high-fields,<br>of generalizing the est is define the limit of the<br>strenge effective in a setting party assessed by a setting of<br>the general strength of the party approximate manifest and head of the<br>strength of the party approximate manifest and head of the                                                                                                    |                | Patrimoine immobilier                  | modif |
| etherine den<br>Anter verf angewerne kannen Merr, annelsen a<br>Henn per Mellenter Altern at den reder an er                                                                                                    |                | Nature et forêts                       | devar |
| and a second second sec |                | Désaffectation                         | Namu  |
|                                                                                                    |                | Droit de préemption                    |       |
| constitute on acceleration of particles for description in<br>an administration of the second second second second second<br>a second second second second second second second second<br>second second second second second second second second                                                                                                    |                | Inscription CRT+                       |       |
| ar na h-air an t-air an t-air an                                                                                                    |                | Inscription CER                        | 1     |
| Controlling and a set desire entered to prove                                                                                                    |                | Inscription CRV                        | Lesq  |
|                                                                                                    |                | Inscription CR                         |       |
| 3                                                                                                    |                | Expedition                             |       |
|                                                                                                    |                | Tribupal                               |       |
| -                                                                                                    |                | Copie petaire                          | Les ( |
| and a location in strategy and again, or                                                                                                    |                | Moniteur Bel                           | et ch |
| And a state of the state of the |                | Syndic                                 | géné  |
| and which the part will be also than a parts                                                                                                    |                | Mainlevée envoi                        | et qu |
| 1001<br>101100-010-010-010-010-010-010-010-                                                                                                    |                | Inscription CRH                        |       |
| Res Ann Annaharan I<br>Alam an Annaharan I<br>Alam an Alam an Alam an Alam an Alam an<br>Alam an Alam an Alam an Alam an Alam an Alam an Alam an Alam an Alam an Alam an Alam an Alam an Alam an Alam an<br>Alam an Alam an Alam an Alam an Alam an Alam an Alam an Alam an Alam an Alam an Alam an Alam an Alam an Alam an                                                                                                    |                | Inscription CRT                        |       |
| in out-on-point pair of the out-of-point and the out-of-<br>Bor Constants with the black sector in the out-of-<br>1 field due points in the other and the black sec-<br>periments of the points of the out-of-points of points on<br>points of the points of the out-of-points of points of                                                                                                    |                | Copie commune                          |       |
| an daarde delatera margaalernatera                                                                                                    |                | Copie client                           |       |
| CALORYTAN STREET, MANYAGE                                                                                                    |                | Copie banque (grosse)                  |       |

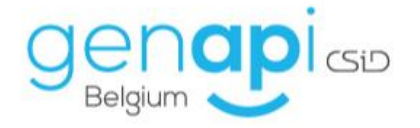

# Expéditionnaire

L'expéditionnaire inot va vous permettre d'avoir une vue synthétique sur la partie post-acte des actes signés (date d'envoi eRegistration, date d'enregistrement, bureaux, références, montants, date expédition...).

Pour y accéder, sur l'écran d'accueil, dans le volet d'action, cliquez sur l'onglet "Expéditionnaire".

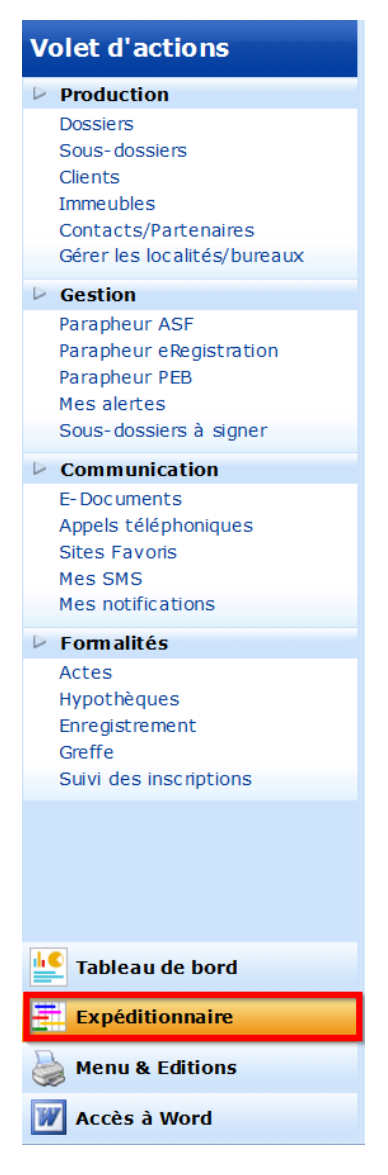

Vous arriverez donc sur cet écran vous permettant d'avoir un visuel de tous les actes signés dans inot sur la période renseignée, avec des indicateurs colorés vous permettant de repérer les actes en fonction de la date d'échéance d'envoi de l'acte à l'eRegistration et de son enregistrement.

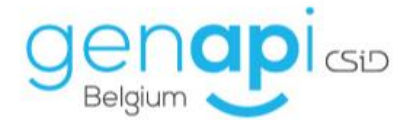

|                                                                                                    | Péri   | ode : I | Du 03/04/2019 | ) Au 31/12/202 | 0  |                                     |   |               |                 |                   |              |                |              |             |              |                 |      | Export Exc |
|----------------------------------------------------------------------------------------------------|--------|---------|---------------|----------------|----|-------------------------------------|---|---------------|-----------------|-------------------|--------------|----------------|--------------|-------------|--------------|-----------------|------|------------|
| 200000  1002000  1  Aff Of CROFT # Link # Subject  990  990.00  190.000  240.00  190.00  190.000  190.00  190.000  190.000  190.00  190.000  190.00  190.000  190.00  190.000  190.00  190.000  190.00  190.000  190.00  190.000  190.000  190.000  190.000  190.000  190.000  190.000  190.000  190.000  190.000  190.000  190.000  190.000  190.000  190.000  190.000  190.000  190.000  190.000  190.000  190.000  190.000  190.000  190.000  190.000  190.000  190.000  190.000  190.000  190.000  190.000  190.000  190.000  190.000  190.000  190.000  190.000  190.000  190.000  190.000  190.000  190.000  190.000  190.000  190.000  190.000  190.000  190.000  190.000  190.000  190.000  190.000  190.000  190.000  190.000  190.000  190.000  < |        | =       |               | ii Signature 🌲 |    |                                     | ÷ | :: Droit éc 🛊 | 🗄 Envoi eReg. 🌻 | 🗄 Droits enreg. 🌲 | 🗄 Date enr 🏺 | 🗄 Droits hyp 🌻 | 🗄 Vlabel 🛛 🌲 | 🗄 Montant 🗍 | :: Annexes 🛱 | 🗄 Dépôt hypo. 🍦 |      |            |
|                                                                                                    |        |         | 2020/0010     | 17/02/2020     | ÷  | ACTE DE CREDIT BELFIUS à Bouquet    |   | 50,00         |                 | 500,00            | 18/02/2020   | 40,00          |              |             | 100,00       | 18/02/2020      |      |            |
|                                                                                                    |        |         | 10000         | 1000           | 14 | water and provide the second second |   | 50,00         |                 | 5 000,00          | 26/03/2020   |                |              |             | 250,00       |                 |      |            |
|                                                                                                    |        |         | 0.020         | 1000           |    | whether the state of the state      |   | 50,00         |                 |                   |              |                |              |             |              |                 |      |            |
|                                                                                                    |        |         | 10.000        | 10000          |    | www.energia.com                     |   | 50,00         |                 |                   |              |                |              |             |              |                 |      |            |
|                                                                                                    |        |         |               | 0.000          |    | Terrar and                          |   | 50,00         |                 |                   |              |                |              |             |              |                 |      |            |
|                                                                                                    |        |         |               | 10000          |    | Testantes (10) 874                  |   | 50,00         |                 |                   |              |                |              |             |              |                 |      |            |
|                                                                                                    |        |         |               | 1000           |    | Terrar Contract of the              |   | 50,00         |                 |                   |              |                |              |             |              |                 |      |            |
|                                                                                                    | Hittes |         |               |                |    |                                     |   |               |                 |                   |              |                |              |             |              |                 |      |            |
|                                                                                                    |        |         |               |                |    |                                     |   |               |                 |                   |              |                |              |             |              |                 | Page | : 1 de 1   |

Si vous cliquez dans le bandeau de droite sur la petite flèche au-dessus du mot "Filtre", vous pourrez éventuellement filtrer l'affichage des actes en fonction de divers critères. Une fois celui-ci/ceux-ci renseigné(s), cliquez sur "Appliquer" pour les valider.

| Filtres     | 3 Réinitialiser                 |
|-------------|---------------------------------|
| N° Acte :   | e.g: 2013/                      |
| Intitulé :  |                                 |
| Signature : | Du 03/04/2019 📩 Au 31/12/2020 📛 |
| Légende :   | •                               |
| Tâche :     | -                               |
|             | Appliquer                       |

Vous pourrez alors voir une vue synthétique des actes sélectionnés avec quelques premières informations y relatives.

Si vous cliquez sur le "+" à droite de la date de signature de l'acte, vous aurez une vue plus détaillée de la partie post-acte et des tâches réalisées.

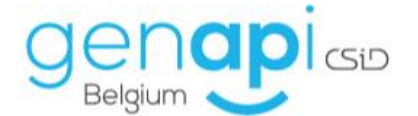

| 2020/0010  17/02/2020  +  ACTE DE CREDIT BELFIUS à Bouquet  50,00  500,00  26///                                                                                                    | 2020/0010  17/02/2020  +  ACTE DE CREDIT BELFIUS à Bouquet  50,00  500,00  26/02    1  1  1  1  1  1  1  1  1  1  1  1  1  1  1  1  1  1  1  1  1  1  1  1  1  1  1  1  1  1  1  1  1  1  1  1  1  1  1  1  1  1  1  1  1  1  1  1  1  1  1  1  1  1  1  1  1  1  1  1  1  1  1  1  1  1  1  1  1  1  1  1  1  1  1  1  1  1  1  1  1  1  1  1  1  1  1  1  1  1  1  1  1  1  1  1 <th>2020/0010  17/02/2020  +  ACTE DE CREDIT BELFIUS à Bouquet  50,00  500,00  26    •  •  •  •  •  •  500,00  26    •  •  •  •  •  •  500,00  26    •  •  •  •  •  •  500,00  26    •  •  •  •  •  •  •  500,00  26    •  •  •  •  •  •  •  •  •  •  •  •  •  •  •  •  •  •  •  •  •  •  •  •  •  •  •  •  •  •  •  •  •  •  •  •  •  •  •  •  •  •  •  •  •  •  •  •  •  •  •  •  •  •  •  •  •  •<!--</th--><th>≡</th><th>🗄 Nº acte 🔺</th><th>🗄 Signature 🌲</th><th></th><th>🜲 🗄 Intitulé</th><th>*</th><th>🗄 Droit éc 🌲</th><th>🗄 Envoi eReg. 🌲</th><th>🗄 Droits enreg. 🌲</th><th>🗄 Date enr</th></th>                                                                                                    | 2020/0010  17/02/2020  +  ACTE DE CREDIT BELFIUS à Bouquet  50,00  500,00  26    •  •  •  •  •  •  500,00  26    •  •  •  •  •  •  500,00  26    •  •  •  •  •  •  500,00  26    •  •  •  •  •  •  •  500,00  26    •  •  •  •  •  •  •  •  •  •  •  •  •  •  •  •  •  •  •  •  •  •  •  •  •  •  •  •  •  •  •  •  •  •  •  •  •  •  •  •  •  •  •  •  •  •  •  •  •  •  •  •  •  •  •  •  •  • </th <th>≡</th> <th>🗄 Nº acte 🔺</th> <th>🗄 Signature 🌲</th> <th></th> <th>🜲 🗄 Intitulé</th> <th>*</th> <th>🗄 Droit éc 🌲</th> <th>🗄 Envoi eReg. 🌲</th> <th>🗄 Droits enreg. 🌲</th> <th>🗄 Date enr</th>                                                                                                    | ≡ | 🗄 Nº acte 🔺 | 🗄 Signature 🌲 |     | 🜲 🗄 Intitulé                                                                                                    | * | 🗄 Droit éc 🌲 | 🗄 Envoi eReg. 🌲 | 🗄 Droits enreg. 🌲 | 🗄 Date enr |
|----------------------------------------------------------------------------------------------------|----------------------------------------------------------------------------------------------------|----------------------------------------------------------------------------------------------------|---|-------------|---------------|-----|----------------------------------------------------------------------------------------------------|---|--------------|-----------------|-------------------|------------|
| Image: Section of the section of the sectio | Image: State in the state in the state i | 1  1  1  1  1  1  1  1  1  1  1  1  1  1  1  1  1  1  1  1  1  1  1  1  1  1  1  1  1  1  1  1  1  1  1  1  1  1  1  1  1  1  1  1  1  1  1  1  1  1  1  1  1  1  1  1  1  1  1  1  1  1  1  1  1  1  1  1  1  1  1  1  1  1  1  1  1  1  1  1  1  1  1  1  1  1  1  1  1  1  1  1  1  1  1  1  1  1  1  1  1  1  1  1  1  1  1                                                                                                     |   | 2020/0010   | 17/02/2020    | +   | ACTE DE CREDIT BELFIUS à Bouquet                                                                                |   | 50,00        |                 | 500,00            | 18/02/20   |
| Image: Comparison of the comparison of the comparison of the  | Image: Second second second | Image: Second Second |   | 1000        | 100000        | 100 | North Learning College                                                                                          |   | 50,00        |                 | 5 000,00          | 26/03/20   |
| Image: Contract of the contract of the contract of the  | National State  National State  National State  S0,00    1  National State  1  National State  S0,00    1  National State  1  National State  S0,00    1  National State  1  National State  S0,00    1  National State  1  National State  S0,00    1  National State  1  National State  S0,00    1  National State  1  National State  S0,00                                                                                                    | Internal  Internal                                                                                                    |   | 1000        | 1.000         |     | the second second second second second second second second second second second second second second second se |   | 50,00        |                 |                   |            |
| 50,00<br>50,00<br>50,00                                                                                                    |                                                                                                    |                                                                                                    |   | 10000       | 122200        |     | Terrandom a subjection                                                                                          |   | 50,00        |                 |                   |            |
| 50,00                                                                                                    |                                                                                                    |                                                                                                    |   |             |               | +   | - 100 (P) (P)                                                                                                   |   | 50,00        |                 |                   |            |
|                                                                                                    |                                                                                                    |                                                                                                    |   |             | 100000        | +   | Weinstein (COM)                                                                                                 |   | 50,00        |                 |                   |            |
| 50,00                                                                                                    |                                                                                                    |                                                                                                    |   |             |               | +   | North Tan Like                                                                                                  |   | 50,00        |                 |                   |            |
|                                                                                                    |                                                                                                    |                                                                                                    |   |             |               |     |                                                                                                    |   |              |                 |                   |            |
|                                                                                                    |                                                                                                    |                                                                                                    |   |             |               |     |                                                                                                    |   |              |                 |                   |            |
|                                                                                                    |                                                                                                    |                                                                                                    |   |             |               |     |                                                                                                    |   |              |                 |                   |            |
|                                                                                                    |                                                                                                    |                                                                                                    |   |             |               |     |                                                                                                    |   |              |                 |                   |            |
|                                                                                                    |                                                                                                    |                                                                                                    |   |             |               |     |                                                                                                    |   |              |                 |                   |            |
|                                                                                                    |                                                                                                    |                                                                                                    |   |             |               |     |                                                                                                    |   |              |                 |                   |            |
|                                                                                                    |                                                                                                    |                                                                                                    |   |             |               |     |                                                                                                    |   |              |                 |                   |            |
|                                                                                                    |                                                                                                    |                                                                                                    |   |             |               |     |                                                                                                    |   |              |                 |                   |            |

#### Vous verrez ceci :

| -         | ACTE DE CREDIT E                   | ELFIUS à Bouquet        |                             | 50,00 |                    | 50           | 00,00     | 18/02/2020 | 40,00           |   |                       |       |
|-----------|------------------------------------|-------------------------|-----------------------------|-------|--------------------|--------------|-----------|------------|-----------------|---|-----------------------|-------|
| Env       | voi eReg.                          | Droits enreg.<br>500.00 | Dépôt hypo.<br>18/02/2020   | I     | Mainlevée envoi    | Insc<br>18/0 | r. CRT    | ~          | Syndic          |   | Droit de préemption   |       |
| Da<br>18/ | te enreg.<br><b>'02/2020</b>       | Annexes<br>100.00       | Hypothèque<br><b>Llège2</b> |       | Copie banque (gros | sse) Insc    | r. CRH    |            | Inscription CRL |   | Désaffectation        |       |
| Bu<br>BU  | reau enreg. AA<br>R.ENR.DIV.LIEGE1 | Vlabel                  | Mention<br>78-I-18/02/2020  | -201  | Copie client       | Enve         | oi Monit  | teur       | Inscription CRV |   | Nature et forêts      |       |
| Me<br>78- | ntions<br>78-78-78                 | Montant VLABEL          | Droits hypo.<br>40.00       |       | Envoi notaire      | Enve         | oi tribur | nal        | Inscription CER |   | Patrimoine immobilie  | er    |
|           |                                    |                         |                             |       | Expédition 🖌       | Сор          | ie comr   | nune       | Inscription CRT | + | Ajouter points de con | npara |

Pour renseigner la date à laquelle ces tâches ont été réalisées, vous pouvez le faire à partir d'exped'inot en typant la tâche (voir supra) ou vous rendre dans un dossier, faire un clic simple sur l'intitulé de l'acte ou de la fiche signature sans rédaction d'acte.

Ensuite:

- 1. Cliquez sur l'onglet post-Acte ;
- 2. Cliquez sur la flèche verte pour ajouter une tâche/demande ;
- 3. Typez-la;
- 4. Donnez-lui une date d'envoi si vous désirez la faire apparaitre dans l'expéditionnaire inot ;
- 5. Donnez-lui éventuellement une date de réception ;
- 6. Ajoutez une note éventuelle liée à cette tâche ;
- 7. Sauvegardez vos modifications avant de quitter cet écran.

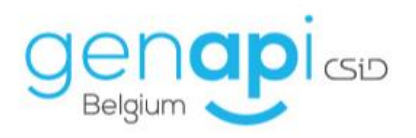

| ACTE DE   |               | BELFIUS à B           | ouquet         |                        |                                   |          | J ×                                    |
|-----------|---------------|-----------------------|----------------|------------------------|-----------------------------------|----------|----------------------------------------|
| Sauver    | Ouvrir S      | Signer Répertoin      | Formalités     | Supprimer eRegistratio | Historique<br>Proits<br>Etiquette | Versions | Mention<br>Imprimer Code<br>Exped'inot |
| Folula    | ire modifi    | é                     |                |                        |                                   |          |                                        |
| Général C | omplément P   | ost-Acte Comp         | arants Relié à |                        |                                   |          |                                        |
| Liste des | taches        | 0                     |                |                        |                                   |          |                                        |
|           | Туре          | Envois                | Réception      | Note                   |                                   |          |                                        |
|           | Expédition 🥈  | <b>01/04/2020</b>     | ^              |                        |                                   |          |                                        |
| 2         | Inscription 🖌 | ^ 18/03/2020 <b>^</b> | ^              |                        |                                   |          |                                        |
| 2         | 4             | ^                     | ^              |                        | 6                                 |          |                                        |
|           | 3             | 4                     | 5              | 📄 dialogue de page We  | b                                 |          | ×                                      |
| 2         |               |                       |                | Туре                   |                                   |          | ^                                      |
|           |               |                       |                | Ajouter poi            | ints de comparaison               |          |                                        |
|           |               |                       |                | Certificats            | requête DCM                       |          |                                        |
|           |               |                       |                | Copie bang             | lue (grosse)                      |          |                                        |
|           |               |                       |                | Copie clien            | t                                 |          |                                        |
|           |               |                       |                | Copie comr             | mune                              |          |                                        |
|           |               |                       |                | Copie nota             | ire                               |          |                                        |
|           |               |                       |                | Courrier inc           | occupation                        |          |                                        |
|           |               |                       |                | Désaffecta             | Ition                             |          |                                        |

Il est à noter que ces tâches peuvent être préalablement renseignées, indépendamment pour chaque acte, via Creact.